# Printing to uPrint from an iPad or iPhone

**Note**: in order to upload documents to uprint.exeter.edu, you must have a cloud storage app such as Dropbox, GoggleDrive, OneDrive, etc. installed on your iPad or iPhone.

From a browser, go to <u>http://uprint.exeter.edu</u> Login with your network username and password

#### On the main landing page, tap Web Print

|           | PaperCutMF        |                   |   |                | darchambault 🗸 |
|-----------|-------------------|-------------------|---|----------------|----------------|
|           | ₩ Summary         | Summary           |   |                |                |
| $\langle$ | Becont Print Jobs | print jobs<br>919 | ē | pages<br>4,888 | ₽              |
|           |                   |                   |   |                |                |

#### Tap Submit a Job

| PaperCutMF        |                                                                                                    |         |               |       |      | darchambault 🛩 |  |
|-------------------|----------------------------------------------------------------------------------------------------|---------|---------------|-------|------|----------------|--|
| ₩ Summary         | Web Print                                                                                                    |         |               |       |      |                |  |
| Recent Print Jobs | Web Print is a service to enable printing for laptop, wireless and unauthenticated users without the need to install |         |               |       |      |                |  |
| 🖀 Web Print       | print drivers. To upload a document for printing, click Submit a Job below.                                          |         |               |       |      |                |  |
|                   | Submit a Job >                                                                                                    |         |               |       |      |                |  |
|                   | Sugart TIME                                                                                                    | PRINTER | DOCUMENT NAME | PAGES | COST | STATUS         |  |

#### Tap Upload Documents

| PaperCutMF        |                        |                                 |
|-------------------|------------------------|---------------------------------|
| ₩ Summary         | Web Print              | 1. Printer 2. Options 3. Upload |
| Recent Print Jobs | Options                | Copies                          |
|                   | « 1. Printer Selection | 3. Upload Documents =           |

## Printing to uPrint from an iPad or iPhone

Tap the cloud storage app your document is saved and browse to the file. Note: if printing a document from Google Drive, it must be a .pdf.

| PaperCutMF        |                                      |                     |                      |                                             |
|-------------------|--------------------------------------|---------------------|----------------------|---------------------------------------------|
| ₩ Summary         | Web Print                            |                     | I. Printer           | 2. Options 3. Upload                        |
| Recent Print Jobs | Upload                               | Take Photo or Video |                      |                                             |
| Web Print         | Select documents to upload and print | Photo Library       | [                    |                                             |
|                   |                                      | iCloud Drive        | c                    |                                             |
|                   |                                      | Dropbox             |                      | 😵                                           |
|                   |                                      | Drive               |                      | ۵                                           |
|                   |                                      | More                |                      | lowed: Microsoft<br>x, xltm, xltx Microsoft |
|                   |                                      |                     | PowerPoint pot, potn | n, potx, ppam, pps, ppsm,                   |

### After adding the document(s), tap Upload & Complete

| Summary           |                                      | 1.Printer 2. Options 3. Option                                                                                                    |
|-------------------|--------------------------------------|----------------------------------------------------------------------------------------------------|
| Recent Print Jobs | Upload                               | SonicWall Mobil×                                                                                                    |
|                   | Select documents to upload and print |                                                                                                    |
|                   |                                      | 0.4 MiB                                                                                                    |
|                   |                                      | Drag files here                                                                                                    |
|                   |                                      | Upload from computer                                                                                                    |
|                   |                                      | The following file types are allowed: Microsoft                                                                                                    |
|                   |                                      | Excel xlam, xls, xlsb, xlsm, xlsx, xltm, xltx Microsoft<br>PowerPoint pot, potm, potx, ppam, pps, ppsm,<br>ppsx, ppt, pptm, pptx Microsoft Word doc, docm,<br>docx, dot, dotm, dotx, rtf, bit PDF pdf Picture Files<br>bmp, dib, gif, Jiff, jif, jpe, jpeg, jpg, png, tif, tiff |
|                   |                                      |                                                                                                    |
|                   | « 2. Print Options                   | Upload & Complete -                                                                                                    |

## Printing to uPrint from an iPad or iPhone

You will see your document(s) in the queue. Go to any public printer with your ID card to release.

| PaperCutMF        |                                                                                                    |                   |                                  |   |        |                    |
|-------------------|----------------------------------------------------------------------------------------------------|-------------------|----------------------------------|---|--------|--------------------|
| 🗠 Summary         | Web Print                                                                                                    |                   |                                  |   |        |                    |
| Recent Print Jobs | Web Print is a service to enable printing for laptop, wireless and unauthenticated users without the need print drivers. To upload a document for printing, click Submit a Job below. |                   |                                  |   |        | eed to install     |
|                   | Submit a Job »                                                                                                    |                   |                                  |   | STATUS |                    |
|                   | Sep 7, 2017 3:50:40<br>PM                                                                                                    | prt\uPRINT_EXETER | SonicWall Mobile SSL<br>VPN.docx | 3 | \$0.00 | Held in a<br>queue |

If you have any technology questions, please contact IT support desk at <u>itservices@exeter.edu</u> or 603-777-3693, on campus ext. 3693.